Bình Dương, ngày tháng năm

## HƯỚNG DÃN Nhập thông tin sinh viên trực tuyến

1. Các bước thực hiện nhập thông tin sinh viên:

- Buróc 1: Vào website https://tdmu.edu.vn/sinh-vienhoặc dkmh.tdmu.edu.vn

- Bước 2: Chọn Đăng ký môn học và xem điểm.

- Bước 3: Nhập tài khoản cá nhân của sinh viên (do trường cung cấp) tại ô Đăng nhập và Mật khẩu, sau đó nhấp chọn vào Nhập thông tin sinh viên

| Theo giấy khai     | ao × +                                 |                              |      |                          |                        |   | – 0 ×              |
|--------------------|----------------------------------------|------------------------------|------|--------------------------|------------------------|---|--------------------|
| sinh               | mh.tdmu.edu.vn/Manage/ThongTinSinhVien |                              |      |                          |                        |   | @☆ � \varTheta :   |
|                    | G KÝ CẤP GIẤY CHỨNG                    | NHẬN NHẬP THÔNG TIN NGOẠI TI | RÚ ( | NHẬP THÔNG TIN SINH VIÊN | NHẬP ĐIẾM RÈN LUYỆN    |   | <b>^</b>           |
| $\backslash$       | Thông tin sinh viên                    |                              |      |                          |                        |   |                    |
| $\backslash$       | Họ lót sinh viên: *                    | Phạm Nguyễn Nhật             |      | Tên sinh viên: *         | Oanh                   |   |                    |
| $\backslash$       | Ngày sinh: *                           | 16/08/2000                   | Ħ    | Phái: *                  | Nữ                     | • |                    |
|                    | Nơi sinh: *                            | Bình phước                   |      | Quốc tịch: *             | Việt Nam               | • |                    |
|                    | Dân tộc: *                             | Kinh                         | •    | ▼ Tôn giáo: *            | Không                  | • |                    |
| - Số nhà, 🦯        | Điện thoại sinh viên: *                | 0337455542                   |      | Email sinh viên: *       | nhatoanh1911@gmail.con |   | - So nhà,          |
| đường/tổ/thôn/xom  | Số CMND: *                             | 285780434                    |      | Ngày cấp CMND:*          | 16/01/2014             |   | đường/tô/thôn/xóm: |
| : SV nhập vào (SV  | Net cấp CMND:*                         | Công an bình phước           |      |                          |                        |   | SV nhập vào (SV    |
| không nhập         | Thông tin gia đình                     |                              |      |                          |                        |   | không nhập         |
| Quận/huyện,        | Số nhà,đường/tổ/thôn/xóm: *            | 53, thôn 3,                  |      | Tinh thành: *            | Tinh Bình Phước        | - | Quận/huyện,        |
| Phường/xã, Tỉnh    | Quận huyện: *                          | Huyện Phú Riềng 🗸 🗸          |      | Phường xã: *             | Xã Long Hưng           | - | Phương/xa, Tình    |
| thành trong ô này) | Họ tên cha: *                          | Phạm Mạnh Hùng               |      | Họ tên mẹ: *             | Nguyễn Thị Lí          |   | thành trong ô này) |
| - Ouân /huvên      | Năm sinh cha: *                        | 1971                         |      | Năm sinh mẹ: *           | 1979                   |   | - Quận /huyện      |
| Dhundma / vã       | Nghề nghiệp cha: *                     | Giáo Viên                    |      | Nghề nghiệp mẹ: *        | Làm nông               |   | - Phường/ xã       |
| - Phương/ xa       | Điện thoại cha: *                      | 0978345662                   |      | Điện thoại mẹ: *         | 0368105017             |   | - Tỉnh thành       |
| - Tỉnh thành       | Cập nhật Hướng dẫn                     |                              |      |                          |                        |   | (SV hấm vào đấu    |
| ( SV bấm vào dấu   | o 🗄 <u>न</u> 🧿                         | <u> </u>                     | Zak  | <u> </u>                 |                        |   | (Sv ball vao dau   |
| mũi tên rồi chọn)  |                                        |                              |      |                          |                        |   | mur ten for chộn)  |
| ,<br>,             |                                        |                              |      |                          |                        |   |                    |
|                    |                                        |                              |      |                          |                        |   |                    |

Bước 4: Nhập Thông sinh viên (Sinh viên nhập thông tin vào tất cả các mục)
Lưu ý:

- a) Noi sinh: Nhập theo giấy khai sinh
- b) Số nhà, đường/tổ/thôn xóm: Sinh viên nhập thông tin theo HỘ KHẨU TRƯỜNG TRÚ, KHÔNG NHẬP QUẬN/HUYỆN, PHƯỜNG/XÃ, TỈNH THÀNH TRONG Ô NÀY MÀ PHẢI NHẬP VÀO CÁC Ô TƯƠNG ỨNG PHÍA DƯỚI
- c) **Quận/huyện**: Sinh viên nhấn nút mũi tên xuống, *sau đó chọn tên Quận/Huyện theo hộ khẩu thường trú* và click chọn vào danh sách tên Quận/Huyện tương ứng.
- d) **Phường/xã**: Sinh viên nhấn nút mũi tên xuống, *sau đó chọn tên Phường/Xã theo hộ khẩu thường trú* và click chọn vào danh sách tên Phường/Xã tương ứng.
- e) **Tỉnh thành**: Sinh viên nhấn nút mũi tên xuống, *sau đó chọn tên tỉnh thành hoặc thành phố theo hộ khẩu thường trú*, sau đó click chọn vào danh sách tỉnh thành hoặc thành phố tương ứng.
- f) Nghề nghiệp cha/mẹ: Nếu cha/mẹ đã mất nhập vào ĐÃ MẤT

g) Những thông tin này sẽ được sử dụng để cấp giấy xác nhận sinh viên, danh sách thi, kiểm tra và in bằng tốt nghiệp. Sinh viên lưu ý phải nhập chính xác theo giấy tờ được hướng dẫn

VÍ DŲ:

- Sinh viên B có hộ khẩu thường trú: Số 252, tổ 3, Khu phố 3, phường Mỹ Phước, Thị xã Bến Cát, tỉnh Bình Dương

+ Phần số nhà, đường/tổ/thôn xóm: Nhập số 252, tổ 3 Khu phố 3 (lưu ý không nhập tên Phường/xã, Quận/huyện, tỉnh thành hoặc thành phố ở đây)

phường Mỹ Phước, Thị xã Bến Cát

+ Phần Tỉnh thành/Thành phố: Click chuột vào mũi tên, chọn Quận/huyện theo hộ khẩu thường trú.

+ Phần Quận/huyện: Click chuột vào mũi tên, chọn Quận/huyện theo hộ khẩu thường trú.

+ Phần Phường xã: Click chuột vào mũi tên, chọn Phường/xã theo hộ khẩu thường trú.

\* Cuối cùng nhấn chọn nút cập nhật, chờ cho hệ thống báo đã cập nhật thành công.

\* Lưu ý: Sau khi cập nhật xong, sinh viên chụp hình màn hình lưu lại để làm minh chứng sau này.